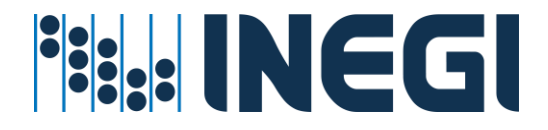

# **Cartografía Participativa**

Guía para incluir sus aportaciones

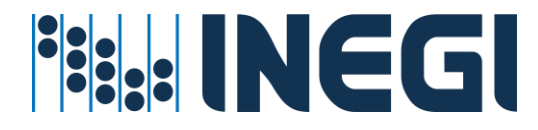

## ¿Cómo crear un Nuevo Reporte?

Para crear un Nuevo reporte **Ingrese** al sistema, mediante Inicio de sesión o Registrándose según sea el caso.

|                                                                                                    | 🚹 🚳 🖸 🕲 🚳 Otros idiomas                                                                                                    | Contacto +A                             |
|----------------------------------------------------------------------------------------------------|----------------------------------------------------------------------------------------------------|-----------------------------------------|
| Temas Programas de información Sistemas de Consulta Infraestructura Acer                                                                                                    | ca del INEGI Buscar                                                                                                    | Enviar                                  |
| Inicio / Servicios / Cartografía Participativa                                                                                                    |                                                                                                    |                                         |
| Cartografía participativa                                                                                                    |                                                                                                    | ÷                                       |
| Proceso de captación de la información geográfica del país con la participaci<br>analizarán las aportaciones y, en su caso, se incorporarán en la cartograf<br>conocimiento de nuestro entorno, en beneficio del país. | ón activa de la Sociedad, las Unidades del Estado y la Academia. Espec<br>ía, con ella, el Instituto mantendrá actualizada la información geográfic | talistas del INEGI<br>ca para un mejor  |
| - 10                                                                                                    | nas                                                                                                    | ticqual Ayuda                           |
| E Lemit Localizer et el maga. X Q                                                                                                    |                                                                                                    | +++I O                                  |
|                                                                                                    | x annas                                                                                                    | contacto +A                             |
| Temas Programas de                                                                                                    |                                                                                                    | Enviar                                  |
| Inicio / Servicios / Cartografia P                                                                                                    |                                                                                                    |                                         |
| Cartografía p                                                                                                    |                                                                                                    | 8                                       |
| Proceso de co *Contraseña<br>analizarán las<br>conocimiento                                                                                                    | t. Espec<br>peografii                                                                                                    | sialistas del INEGI<br>ca para un mejor |
| Ing                                                                                                    | resar                                                                                                    |                                         |
| ¿Aún no está regi                                                                                                    | istrado? Registrese                                                                                                    | tioipar Ayuda                           |
| E Leynnia L                                                                                                    | · contraseña                                                                                                    | () stranov                              |
|                                                                                                    |                                                                                                    |                                         |

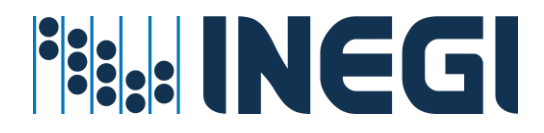

**Ubique** el sitio de interés en el mapa y después **dé** clic en el botón Participe.

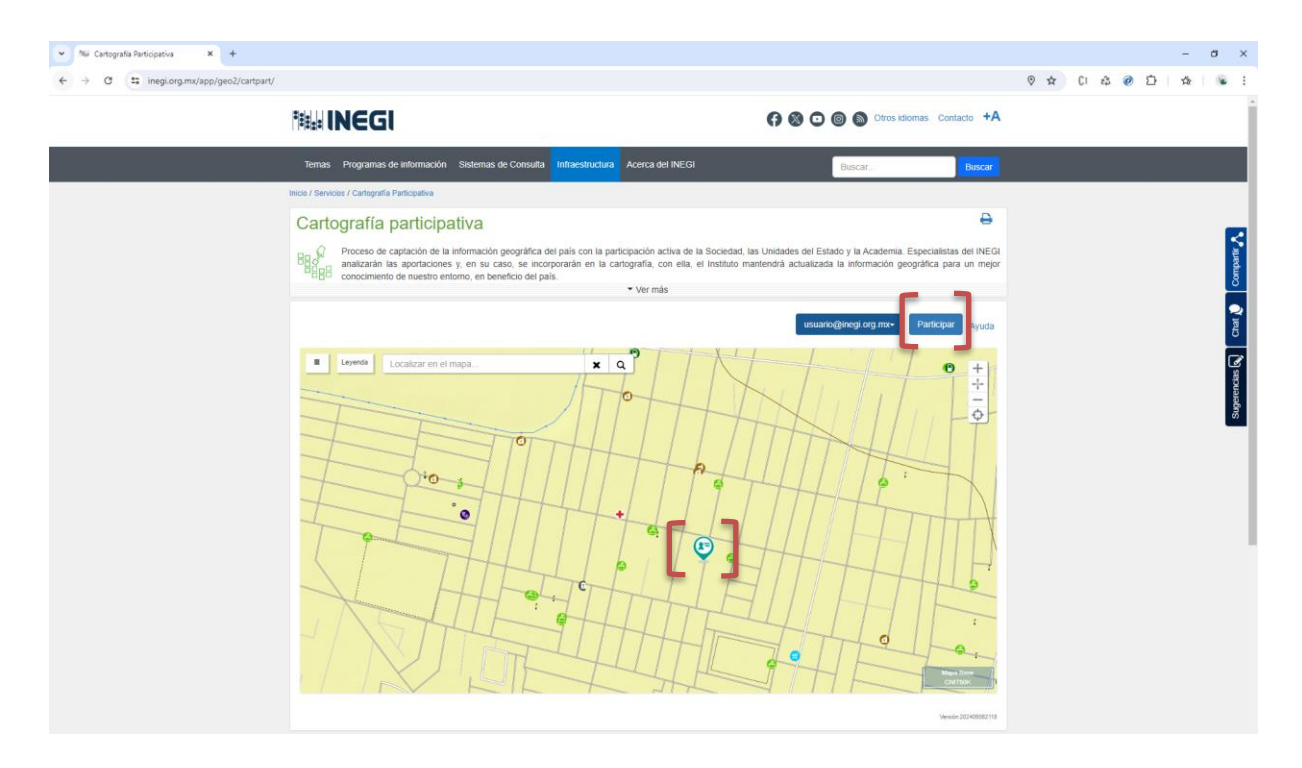

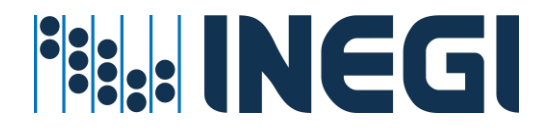

Llene los campos que se muestran y al finalizar dé clic en el botón Enviar.

| Nuevo reporte                                     | 1 |
|---------------------------------------------------|---|
| Selecciona el Tema                                |   |
| Selecciona una opción                             | ~ |
| 2 Selecciona el Elemento geográfico               |   |
| Selecciona una opción                             | * |
| 3 Selecciona el tipo de reporte                   |   |
| Selecciona una opción                             | ~ |
| Describe el cambio detectado                      |   |
| Complementa con fotografías y documentos de apoyo |   |
| Examinar                                          |   |
| Enviar                                            |   |

Aparece el Aviso de que el reporte se dio de alta, por último, **dé** clic en el botón Cerrar.

| Aviso                                        | × |
|----------------------------------------------|---|
| Tu reporte se dio de alta con el folio: 2839 |   |
| Сегтаг                                       |   |

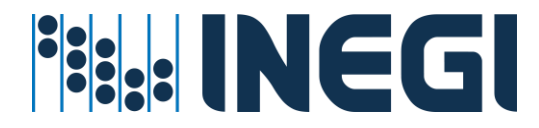

#### ¿Cómo realizar una Búsqueda?

Se pueden realizar búsquedas por establecimientos económicos, domicilio, vías de comunicación, localidades, municipios, entidades, rasgos geográficos, rasgos orográficos, servicios, etc.

**Teclee** el sitio de interés en la Barra de búsqueda del sistema. A continuación, el sistema muestra un listado de los resultados catalogados según el tipo. Cabe mencionar que la información que devuelve como resultado, es la que encontró el sistema en el nivel de acercamiento que el usuario está consultando. El sistema muestra el sitio seleccionado.

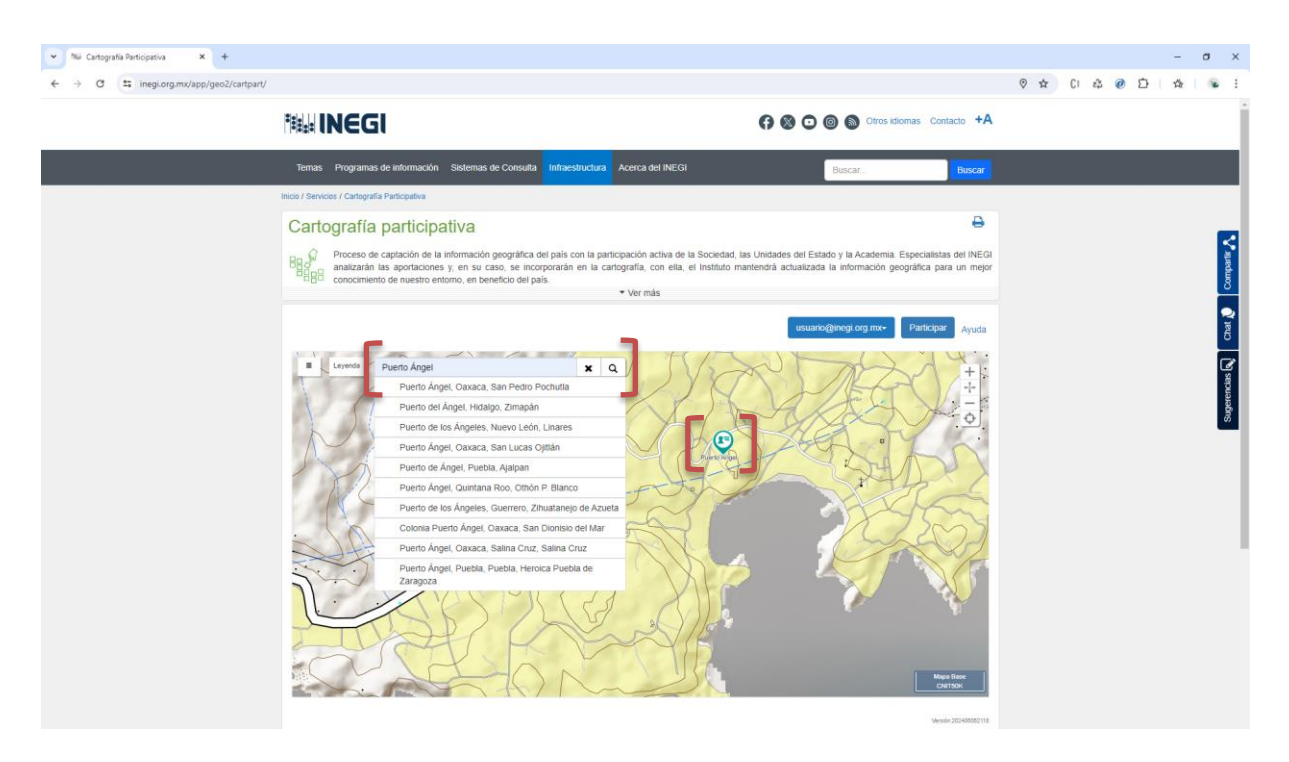

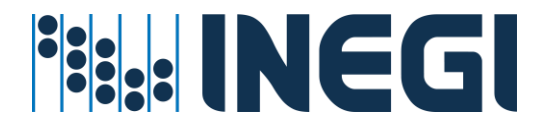

#### ¿Cómo efectuar una Consulta?

Para consultar todos los Reportes, **dé** clic sobre un punto en el mapa o en el Reporte de interés en la Tabla Resultados.

Para acceder a Mis reportes, **Inicie sesión**, una vez que ingrese **seleccione** la opción Mis reportes en la Tabla Resultados donde se mostrará la información de los reportes que el usuario ha dado de alta.

| Todos O Mis reportes Resultados encontrados: 198 |                  |                           |                                |            |
|--------------------------------------------------|------------------|---------------------------|--------------------------------|------------|
| olio 🔸                                           | Temas            | Tipo de observación       | Ubicación                      | Fecha      |
| 886                                              | Localidad        | Falta la localidad        | Aguascalientes, Aguascalientes | 17/04/2018 |
| 885                                              | Carretera        | Falta la carretera        | Aguascalientes, Aguascalientes | 17/04/2018 |
| 884                                              | Vías férreas     | La vía se debe quitar     | Aguascalientes, Aguascalientes | 17/04/2018 |
| 883                                              | Manzana          | La manzana se debe quitar | Aguascalientes, Aguascalientes | 17/04/2018 |
| 882                                              | Vías férreas     | Falta la vía              | Chihuahua, Ahumada             | 17/04/2018 |
| 881                                              | Calle o vialidad | Falta la calle o vialidad | Aguascalientes, Aguascalientes | 17/04/2018 |
| 880                                              | Manzana          | Falta la manzana          | Aguascalientes, Aguascalientes | 17/04/2018 |
| 879                                              | Vías férreas     | Falta la vía              | Sonora, Sahuaripa              | 16/04/2018 |
| 878                                              | Vías férreas     | Falta la vía              | Sonora, San Pedro de la Cueva  | 16/04/2018 |
| 2877 Vías férreas                                |                  | Falta la vía              | Sonora, Moctezuma              | 16/04/2018 |

Al seleccionar un folio se indicará un punto en el mapa, que al pulsarlo abrirá un recuadro con la información del reporte.

| Datos del informe   Folio: 988111   Tipo: Infracestructura, mobiliario e instalaciones   Pecha de registro: 100/02/022   Anchino de de apoyo:   Estatus: Reporte aceptado, pendiente de edición   Maria de de apoyo:   Estatus: Reporte aceptado, pendiente de edición   Maria de de apoyo:   Estatus: Reporte aceptado, pendiente de edición   Maria de de apoyo:   Estatus: Reporte aceptado, pendiente de edición   Maria de Maria   Maria de Maria de Maria de Maria |                                                |                                           |                                                                     |                   |            |  |  |
|----------------------------------------------------------------------------------------------------|------------------------------------------------|-------------------------------------------|---------------------------------------------------------------------|-------------------|------------|--|--|
| weeder.202021:281689   Image: Resultados   Image: Todos O Mis reportes   Resultados encontrados: (650008)                                                                                                    |                                                |                                           |                                                                     |                   |            |  |  |
| Folio                                                                                                    | Temas                                          | Elemento                                  | Tipo de observación                                                 | Ubicación         | Fecha      |  |  |
| 988111                                                                                                    | Infraestructura, mobiliario e<br>instalaciones | Poste de línea telefónica                 | Falta el elemento de infraestructura, mobiliario o<br>instalaciones | Puebla,<br>Puebla | 10/03/2022 |  |  |
| 988110                                                                                                    | Infraestructura, mobiliario e<br>instalaciones | Poste de línea eléctrica con<br>Iuminaria | Falta el elemento de infraestructura, mobiliario o<br>instalaciones | Puebla,<br>Puebla | 10/03/2022 |  |  |

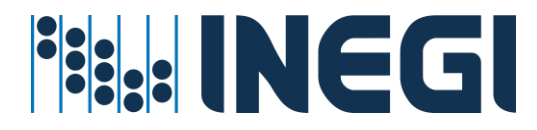

# ¿Cómo seleccionar un Mapa base?

**Seleccione** una de las opciones de mapas que muestra el sistema y visualice la información de los Elementos geográficos y Otras capas.

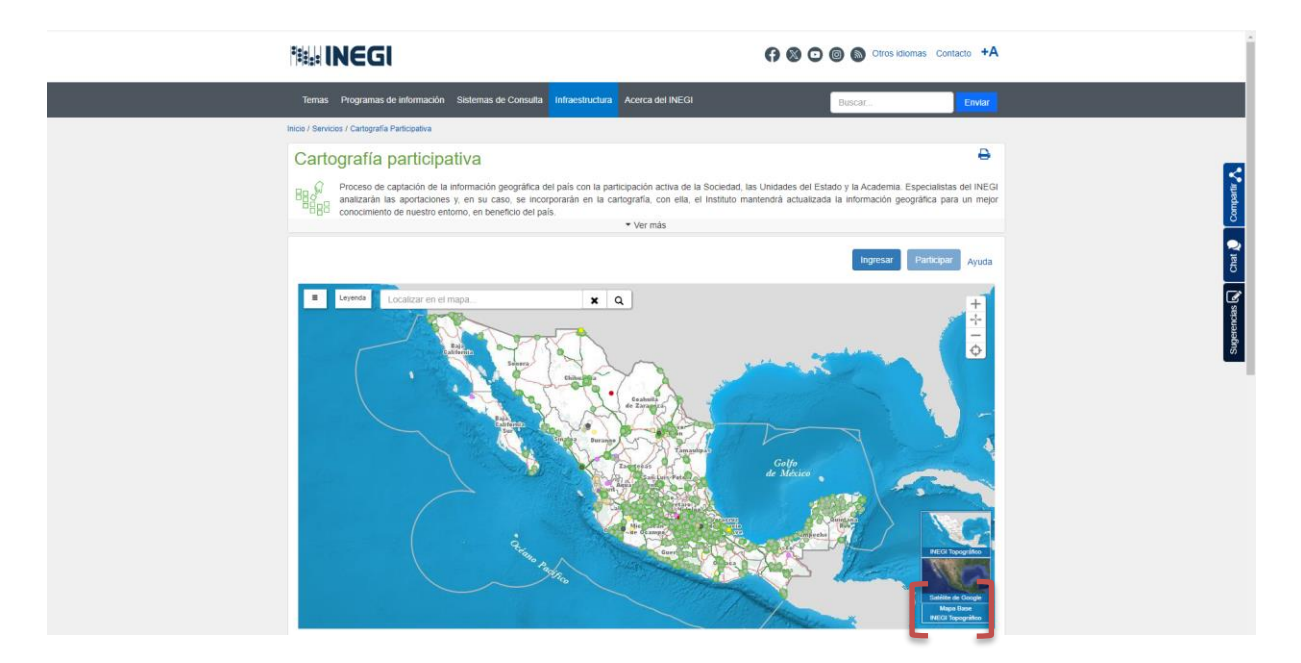

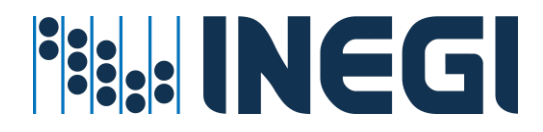

#### ¿Cómo ver los Elementos Geográficos?

El sistema contiene Elementos geográficos tales como; calle o vialidad, número de domicilio, manzana, etc. En Otras capas cuenta con aeropuertos, manantiales, pozos y marco agropecuario. Para ver la información antes mencionada **active** o **desactive** las capas de su interés, las cuales se reflejarán en el mapa.

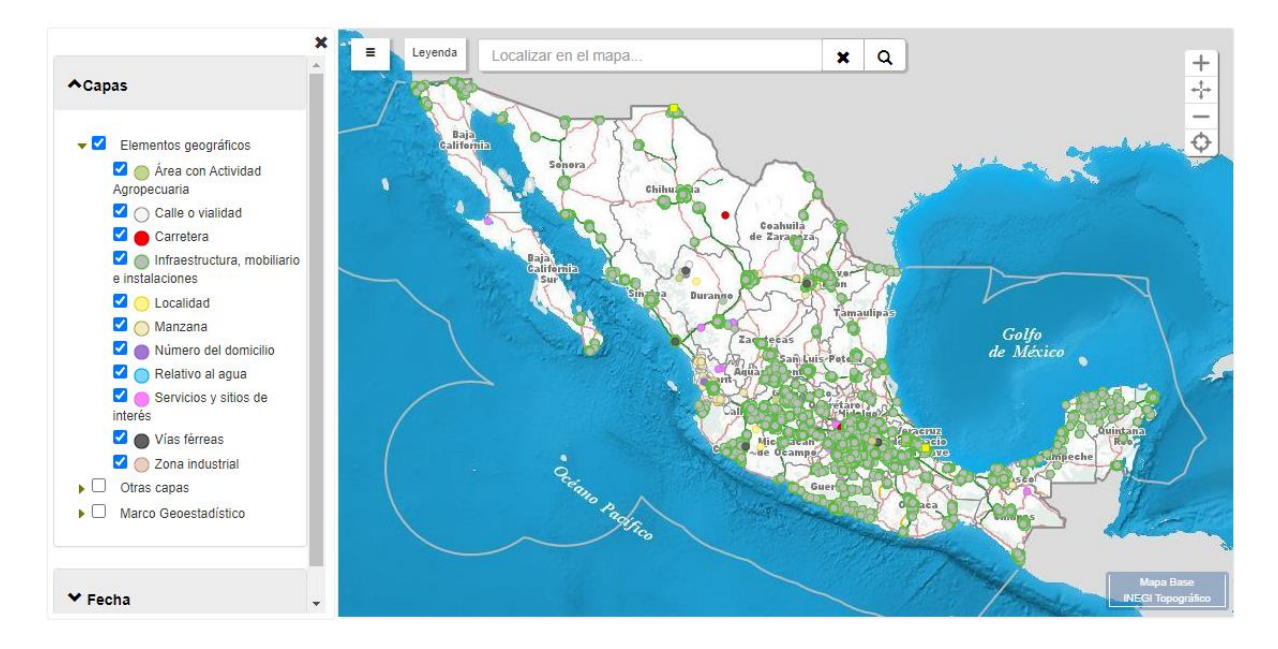

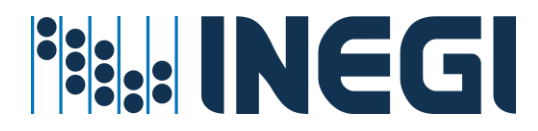

### ¿Cómo hacer una búsqueda por fecha?

El sistema contiene un apartado donde puede consultar los reportes de acuerdo con un intervalo de fechas. En el apartado de fecha, **seleccione** la opción que desea consultar, también puede hacer búsquedas por intervalos ya establecidos o personalizar la búsqueda.

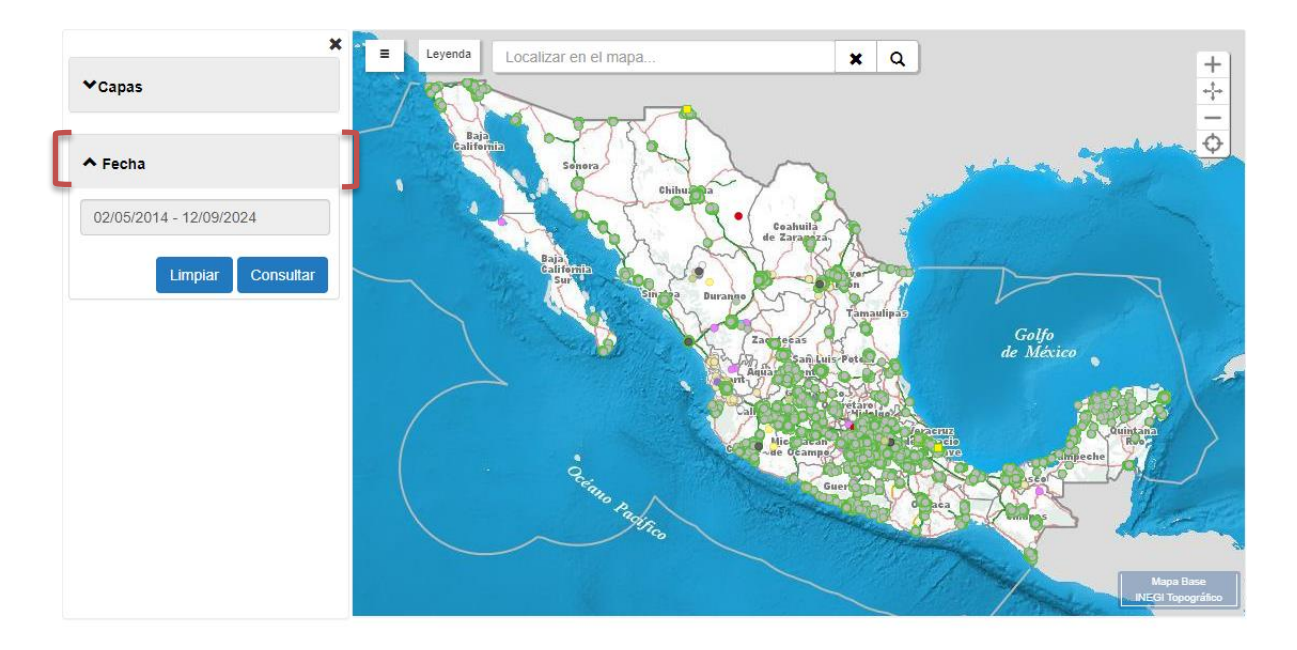

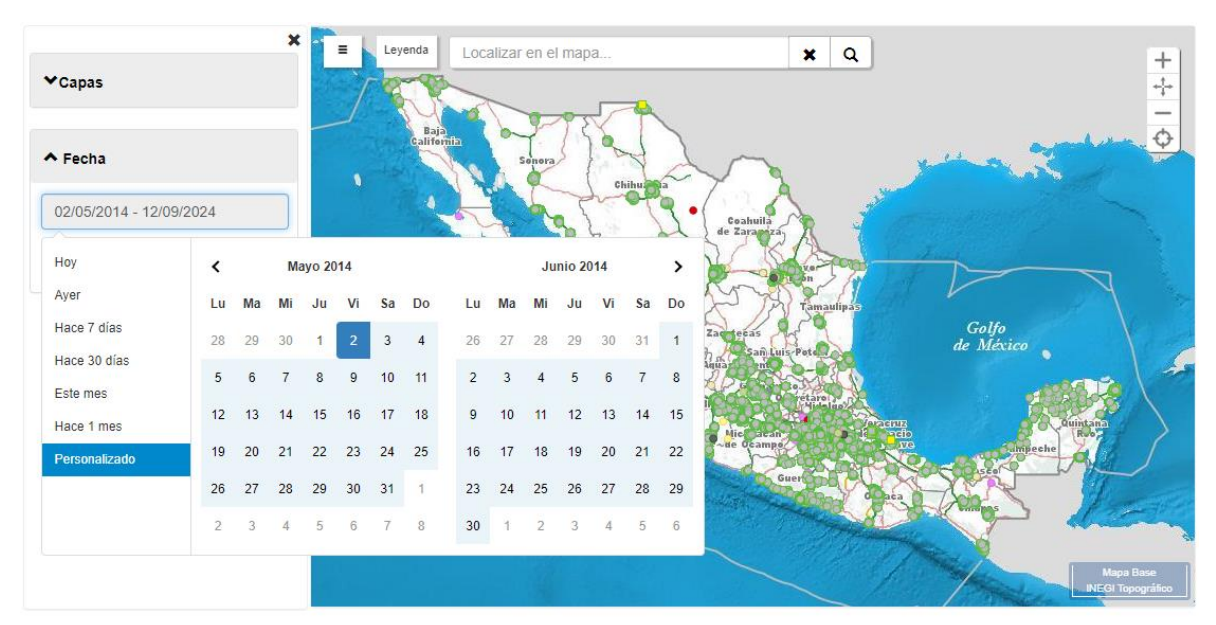